# Εγκατάσταση σύνδεσης Dial-Up σε Windows XP Ελληνικά

Περιεχόμενα :

- 1. Εισαγωγικά
- 2. Δημιουργία σύνδεσης
- 3. Διαδικασία σύνδεσης
- 4. Ρυθμίσεις

## <u>1. Εισαγωγικά</u>

Σ΄ αυτό το εγχειρίδιο αναγράφονται οι οδηγίες που πρέπει να ακολουθήσετε για να μπορέσετε να συνδεθείτε με τηλεφωνική κλήση στο δίκτυο δεδομένων του Τ.Ε.Ι.. Το δίκτυο σας δίνει πρόσβαση στο Διαδίκτυο (Internet), δυνατότητα επικοινωνίας με ηλεκτρονική αλληλογραφία (email), χώρο αποθήκευσης δεδομένων κ.τ.λ. Κατ' αρχήν για να αποκτήσετε πρόσβαση στο δίκτυο του Τ.Ε.Ι. θα πρέπει να ανοίξετε λογαριασμό χρήστη. Αν δεν έχετε λογαριασμό μπορείτε να δείτε οδηγίες για την απόκτηση του και πληροφορίες για τη χρονική του διάρκεια και τις υπόλοιπες υπηρεσίες που προσφέρει στις σελίδες του Κέντρου Δικτύου Πληροφορικής (για συντομία ΚΕΔΠ).

Οι οδηγίες που δίνονται έχουν γραφτεί για σύνδεση σε υπολογιστή με λειτουργικό σύστημα Ελληνικών Windows XP .

Από τη στιγμή που έχετε λογαριασμό χρήστη, αυτά που χρειάζεστε για να συνδεθείτε είναι:

- PC με λειτουργικό σύστημα Windows XP (εφ' όσον το PC χρησιμοποιεί Windows XP υποθέτουμε πως πληρεί τις ελάχιστες απαιτήσεις για να λειτουργεί η σύνδεση κανονικά) και το CD εγκατάστασης.
- Τηλεφωνική γραμμή.
- Εγκατεστημένο modem στον υπολογιστή (αν δεν το έχετε εγκαταστήσει, ακολουθήστε τις οδηγίες που σας δίνονται στη συσκευασία του modem) και τηλεφωνικό καλώδιο που συνδέεται στη γραμμή.
- Τα στοιχεία του λογαριασμού σας που σας δόθηκαν από το ΚΕΔΠ. (όνομα χρήστη, κωδικός πρόσβασης, αριθμοί τηλεφώνου για πρόσβαση).

## **2. Δημιουργία σύνδεσης**

Από την αρχική οθόνη των Windows XP πατώντας το <u>Εναρξη</u> πηγαίνετε στο <u>Πίνακα Ελέγχου</u>:

| <sup>ο</sup> Πίνακας Ελέγχου |             |                               |                          |                        |                               | ×    |
|------------------------------|-------------|-------------------------------|--------------------------|------------------------|-------------------------------|------|
| γρχείο Επεξεργασία Προβολή   | Αγαπημένα   | Εργα <u>λ</u> εία <u>Β</u> οή | θεια                     |                        | 4                             | 1    |
| 3 Niaw - 🕥 - 💋 🎾             | 🕽 Αναζήτηση | 🧭 Φάκελοι                     | -                        | ,                      | Norton AntiVirus 🔒            | •    |
|                              |             | Ήχοι και<br>Συσκευές αν…      | Λογαριασμοί<br>χρηστών   | Οθόνη                  | Ομιλία                        | ^    |
| 🕞 Αλλαγή σε προβολή κατηγορ  | ιών         | 1                             | Ċ                        | 3                      | <b>S</b>                      |      |
| Arize mime                   | \$          | Πληκτρολόγιο                  | Ποντίκι                  | Προγραμμαπ<br>εργασίες | Προσθαφαίρεση<br>προγραμμάτων |      |
| Windows Update               |             | R                             | 3                        |                        | S                             |      |
| 🥑 Βοήθεια και υποστήριξη     |             | Προσθήκη<br>υλικού            | Σαρωτές και<br>φωτογραφι | Συνδέσεις<br>δικτύου   | Σύσημα                        | 10   |
|                              |             |                               |                          | Συνί                   | δέει σε άλλους υπολο          | току |

Εκεί θα βρείτε την επιλογή *Συνδέσεις Δικτύου*. Πατώντας θα εμφανιστεί το παράθυρο για τις συνδέσεις:

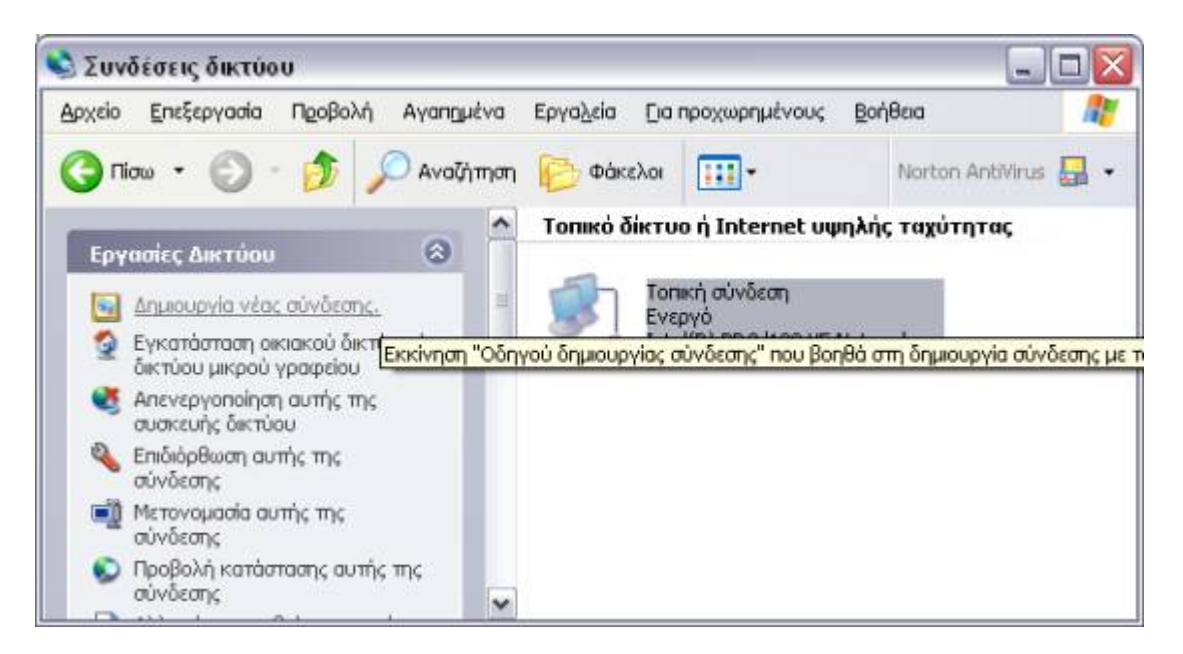

Με επιλογή του <u>Δημουργία νέας σύνδεσης</u> θα περάσετε στην επόμενη εικόνα που είναι το **Καλως** ορίσατε στον "οδηγό δημιουργίας σύνδεσης" των Windows XP. Με τον οδηγό αυτό τα Windows XP αυτοματοποιούν τη διαδικασία της σύνδεσης που επιθυμείτε να δημιουργήσετε. Δεν έχετε παρά να ακολουθήσετε τα βήματα του.

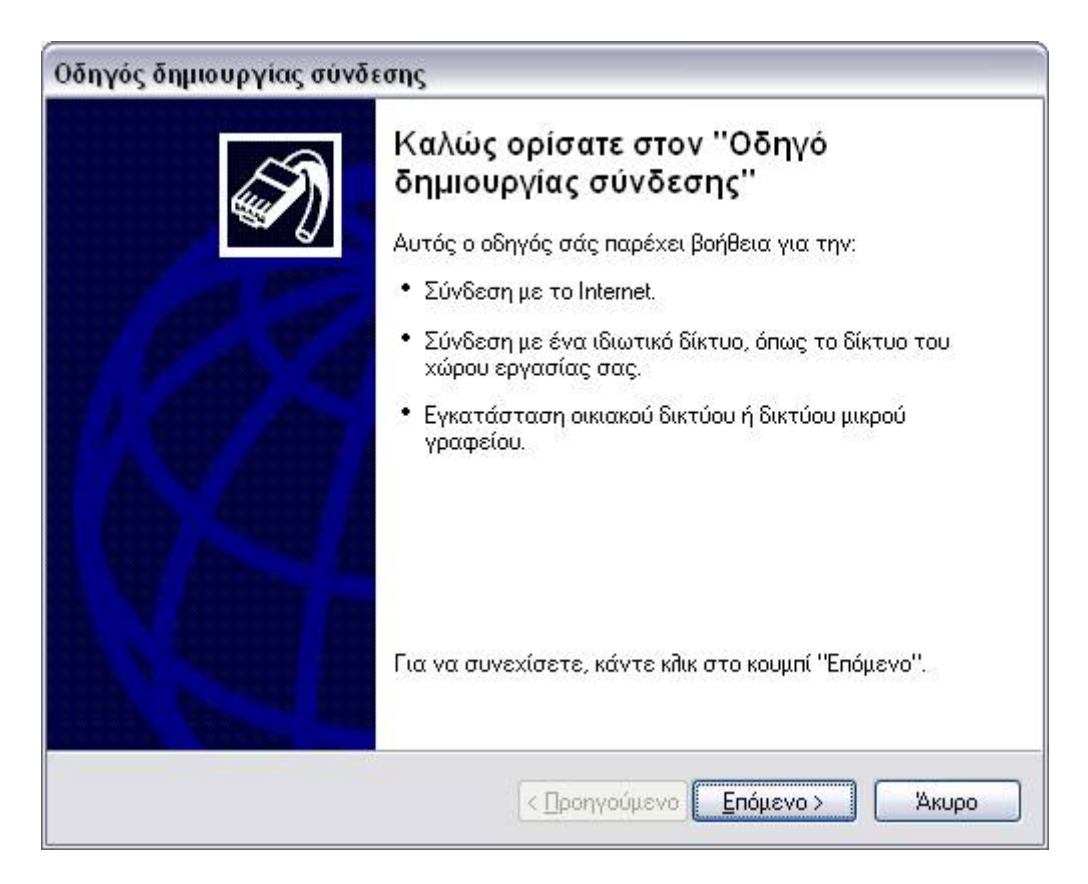

Πατώντας το <u>Επόμενο</u> θα σας εμφανίσει το αμέσως επόμενο παράθυρο με τις επιλογές για τον τύπο της σύνδεσης που επιθυμείτε. Εκεί θα επιλέξετε <u>Σύνδεση στο Internet</u> και θα πατήσετε <u>Επόμενο</u>.

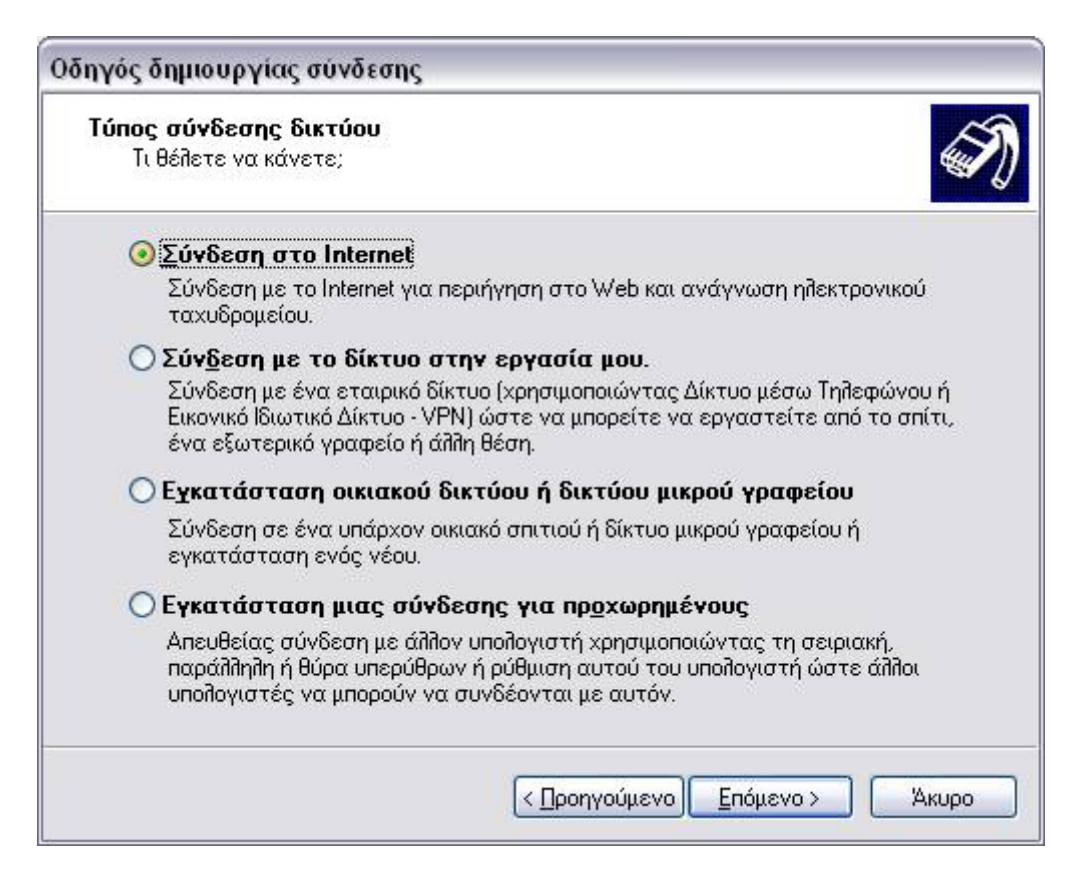

Αμέσως θα εμφανιστεί το επόμενο παράθυρο στο οποίο θα επιλέξετε την 2<sup>η</sup> δυνατότητα **Μη** αυτόματη εγκατάσταση της σύνδεσης, που σας αφήνει να διαμορφώσετε μόνοι σας τις ρυθμίσεις:

| Οδηγός δημιουργίας σύνδεσης                                                                                                    |
|----------------------------------------------------------------------------------------------------|
| <b>Προετοιμασία</b><br>Ο οδηγός προετοιμάζεται για την εγκατάσταση της σύνδεσής σας με το<br>Internet.                                                                                                    |
| Πώς θέλετε να συνδεθείτε στο Internet;                                                                                                    |
| 🔿 Επιλογή από μια <u>λ</u> ίστα υπηρεσιών παροχής Internet (ISP)                                                                                                    |
| 💿 Μη αυτόματη εγκατάσταση της σύνδεσης                                                                                                    |
| Για μια σύνδεση μέσω τηλεφώνου θα χρειαστείτε ένα όνομα λογαριασμού,<br>κωδικό πρόσβασης και τηλεφωνικό αριθμό της υπηρεσίας παροχής Internet.<br>Για ένα λογαριασμό ευρείας ζώνης, δεν θα χρειαστείτε τηλεφωνικό<br>αριθμό. |
| ○⊻ρήση του CD που παρείχε η υπηρεσία παροχής Internet                                                                                                    |
|                                                                                                    |
| < Προηγούμενο Επόμενο > Άκυρο                                                                                                    |

Στο επόμενο παράθυρο σας ρωτά τον τρόπο με τον οποίο θα συνδέεστε στο Internet. Εσείς θα δηλώσετε ότι συνδέεστε μέσω τηλεφώνου και με χρήση modem (*1η επιλογή*):

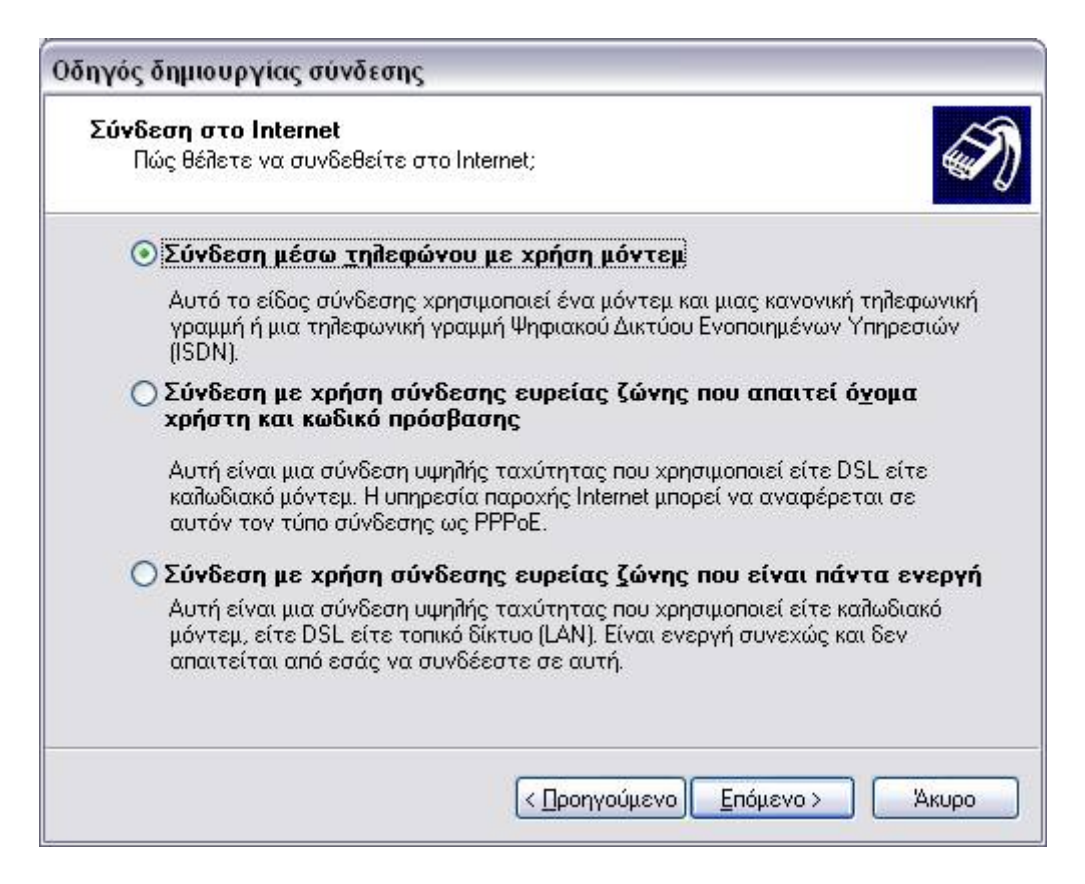

Πατώντας <u>Επόμενο</u> προχωράτε στο επόμενο βήμα όπου πρέπει να ονομάσετε την σύνδεση που δημιουργήσατε (π.χ. TEInet):

| Οδηγός δημιουργίας σύνδεσης                                                                     |
|-------------------------------------------------------------------------------------------------|
| <b>Όνομα σύνδεσης</b><br>Ποιο είναι το όνομα της υπηρεσίας που σας παρέχει τη σύνδεση Internet; |
| Πληκτρολογήστε το όνομα της υπηρεσίας παροχής Internet στο ακόλουθο πλαίσιο.                    |
| Όνομα <u>υ</u> πηρεσίας παροχής Internet (ISP)                                                  |
| TEInet                                                                                          |
| Το όνομα που εισαγάγετε εδώ θα είναι το όνομα της σύνδεσης που δημιουργείτε.                    |
| < <u>Π</u> ροηγούμενο <u>Ε</u> πόμενο > Άκυρο                                                   |

Πατήστε <u>Επόμενο</u> για να πάτε στο βήμα όπου ζητείται το τηλεφωνικό νούμερο το οποίο θα κληθεί για τη σύνδεση:

| Οδηγός δημιουργίας σύνδεσης                                                                                                    |
|----------------------------------------------------------------------------------------------------|
| Αριθμός τηλεφώνου προς κλήση<br>Ποιος είναι ο αριθμός τηλεφώνου της υπηρεσίας παροχής Internet;                                                                                                    |
| Πληκτρολογήστε τον αριθμό τηλεφώνου παρακάτω.<br>Αρι <u>θ</u> μός τηλεφώνου:<br>8962451415<br>Ίσως χρειαστεί να συμπεριλάβετε το ψηφίο "1" ή τον υπεραστικό κωδικό<br>ή και τα δύο. Εάν δεν είστε βέβαιοι αν χρειάζεστε τους επιπλέον<br>αριθμούς, καλέστε τον αριθμό στο τηλέφωνό σας. Εάν ακούσετε έναν<br>ήχο μόντεμ, ο αριθμός που καλέσατε είναι σωστός. |
| < <u>Π</u> ροηγούμενο <u>Ε</u> πόμενο Χκυρο                                                                                                    |

Στην επόμενη οθόνη εισάγετε το Όνομα χρήστη και τον κωδικό πρόσβασης όπως σας δόθηκαν από το ΚΕΔΠ. Στο σημείο που σας ρωτά εάν επιθυμείτε η χρήση αυτής της σύνδεσης να γίνεται μόνο από τον παρόντα χρήστη των Windows XP ή για όλους τους χρήστες του υπολογιστή σας, η επιλογή είναι δική σας. Επίσης, μην επιλέξετε *Ενεργοποίηση του τείχους προσατασίας...* 

| Οδηγός δημιουργίας σύνδεσης                                                                                                    |                                                                                                    |  |  |  |
|----------------------------------------------------------------------------------------------------|----------------------------------------------------------------------------------------------------|--|--|--|
| Πληροφορίες λογαριασμού Internet<br>Για να συνδεθείτε στο λογαριασμό Internet, θα χρειαστείτε ένα όνομα<br>λογαριασμού και έναν κωδικό πρόσβασης. |                                                                                                    |  |  |  |
| Εισαγάγετε ένα όνομι<br>(ISP) και κατόπιν σημε<br>μέρος. (Εάν έχετε ξεχ<br>επικοινωνήστε με την                                                   | α λογαριασμού και κωδικό πρόσβασης υπηρεσίας παροχής Internet<br>ιώστε αυτήν την πληροφορία και αποθηκεύστε την σε ασφαλές<br>άσει ένα υπάρχον όνομα λογαριασμού ή κωδικό πρόσβασης<br>υπηρεσία σας παροχής Internet.) |  |  |  |
| Όν <u>ο</u> μα χρήστη:                                                                                                    | isdn                                                                                                    |  |  |  |
| Κω <u>δ</u> ικός<br>πρόσβασης:                                                                                                    | •••••                                                                                                    |  |  |  |
| Επι <u>β</u> εβαίωση<br>κωδικού πρόσβασης:                                                                                                    | •••••                                                                                                    |  |  |  |
| Χρήση αυτού του ο<br>συνδέεται στο Ιnto<br>Μα γίνει αυτή η πρ                                                                                     | ονόματος λογαριασμού και κωδικού πρόσβασης όταν κάποιος<br>ernet από αυτόν τον υπολογιστή<br>οεπιλεγμένη σύνδεση Internet                                                                                              |  |  |  |
|                                                                                                    |                                                                                                    |  |  |  |
|                                                                                                    | < <u>Π</u> ροηγούμενο <u>Ε</u> πόμενο > Άκυρο                                                                                                    |  |  |  |

Πατώντας <u>Επόμενο</u> εμφανίζεται το παράθυρο Ολοκλήρωσης του "Οδηγού δημιουργίας σύνδεσης" και σας ρωτάει αν επιθυμείτε να δημιουργηθεί μια συντόμευση της σύνδεσης αυτής στην επιφάνεια εργασίας σας. Είσαστε σχεδόν έτοιμοι να συνδεθείτε στο Internet!

| Οδηγός δημιουργίας σύνδεσης |                                                                                                    |  |  |
|-----------------------------|----------------------------------------------------------------------------------------------------|--|--|
|                             | Ολοκλήρωση του ''Οδηγού δημιουργίας<br>σύνδεσης''<br>Ολοκληρώσατε με επιτυχία τα απαιτούμενα βήματα για                                                                                                    |  |  |
|                             | τη οημιουργια της παρακατω συνδεσης:<br><b>TEInet</b><br>• Να οριστεί ως η προεπιλεγμένη σύνδεση<br>• Κοινή χρήση με όλους τους χρήστες του<br>υπολογιστή<br>• Χρήση του ίδιου ονόματος χρήστη και κωδικού<br>πρόσβασης για όλους |  |  |
|                             | Η σύνδεση θα αποθηκευθεί στο φάκελο "Συνδέσεις<br>Δικτύου".                                                                                                    |  |  |
|                             | 🔽 Προσθήκη συντόμευσης στην επιφάνεια εργασίας                                                                                                    |  |  |
|                             | Για να δημιουργήσετε τη σύνδεση και να κλείσετε τον<br>οδηγό, κάντε κλικ στο κουμπί "Τέλος".                                                                                                    |  |  |
|                             | < <u>Π</u> ροηγούμενο Τέ <b>πος</b> Άκυρο                                                                                                    |  |  |

Πατώντας το κουμπί *Τέλος* ανοίγει το παράθυρο στο οποίο υπάρχει η επιλογή Κλήση με την οποία ξεκινάει η διαδικασία σύνδεσης.

#### 3.Διαδικασία σύνδεσης

Πηγαίνοντας στο Συνδέσεις Δικτύου (<u>Εναρζη-> Πίνακας Ελέγχου->Συνδέσεις Δικτύου</u>) θα δείτε ότι η σύνδεση που δημιουργήσατε εμφανίζεται ως ένα εικονίδιο με την ονομασία της. Πατώντας δύο φορές στο εικονίδιο αυτό ξεκινάτε την διαδικασία της σύνδεσης.

Έτσι εμφανίζεται το παράθυρο στο οποίο υπάρχει η επιλογή Κλήση και πατώντας στο <u>Κλήση</u> καλείτε στο Internet.

Όταν έχετε συνδεθεί μπορείτε να ανοίξετε τον αγαπημένο σας πλοηγό, π.χ. Internet Explorer ή Mozilla Firefox και να επισκεφθείτε τις σελίδες που επιθυμείτε, καθώς και να τρέξετε προγράμματα e-mail, ftp, κ.λ.π.

Αν δεν επιτευχθεί η σύνδεση, δοκιμάστε και τους άλλους αριθμούς τηλεφώνου που σας δόθηκαν. Αν ακούγεται ο ήχος κατειλημμένης γραμμής σημαίνει πως οι χρήστες που έχουν συνδεθεί έχουν συμπληρώσει το μέγιστο αριθμό, ξαναδοκιμάστε λοιπόν λίγο αργότερα. Αν όμως δεν πραγματοποιείται η σύνδεση χωρίς να ακούγεται ο ήχος κατειλημμένης γραμμής θα πρέπει να προχωρήσετε στον έλεγχο των ρυθμίσεων της σύνδεσης σας και να επαναλάβετε τη διαδικασία σύνδεσης.

#### **4.Ρυθμίσεις**

Πηγαίνετε στο παράθυρο *Σύνδέσεις Δικτύου* (*Έναρζη-> Πίνακας Ελέγχου-> Σύνδέσεις* Δικτύου).

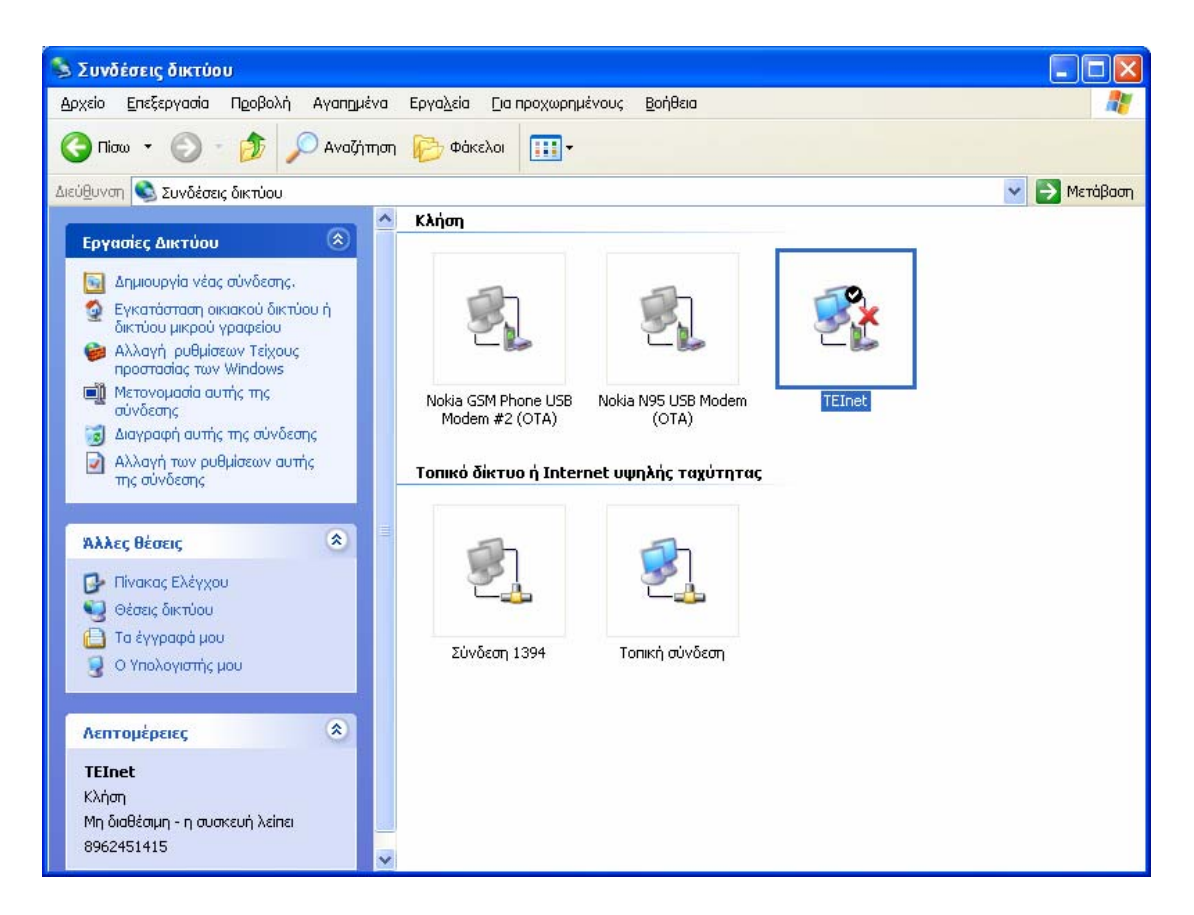

Αφου επιλεχτεί το εικονίδιο της σύνδεσης (π.χ. TEInet ) πατώντας το δεξί κουμπί του ποντικιού, επιλέξτε Ιδιότητες.

| 🖢 Ιδιότητες: TElnet                                          | ? 🗙    |
|--------------------------------------------------------------|--------|
| Γενικά Επιλογές Ασφάλεια Δίκτυο Για προχωρημένους            |        |
| Σύνδεση με χρήση:                                            |        |
| 🚆 Μόντεμ Καταργήθηκε- Η συσκευή δεν είναι διαθέσιμη (COM1    | ]      |
| Ρύθμιση παραμέτ                                              | ρων    |
| Αριθμός τηλεφώνου                                            |        |
| Υπερα <u>σ</u> τικός<br>κωδικός: Αρι <u>θ</u> μός τηλεφώνου: |        |
| 8962451415 Ενα <u>ή</u> λακτικοί αρ                          | ιθμοί  |
| Διεθνής κωδικός:                                             |        |
|                                                              | ~      |
| Δρήση κανόνων κλήσης                                         | ίσης   |
|                                                              |        |
|                                                              |        |
| 🔽 Εμφάνιση εικονιδίου στην περιοχή ειδοποιήσεων όταν γίνει σ | ύνδεση |
|                                                              |        |
|                                                              |        |
|                                                              | Акоро  |

Ελέγξτε τον αριθμό τηλεφώνου καθώς και αν το <u>Χρήση κανόνων κλήσης</u> είναι απενεργοποιημένο. Πριν να πάτε στην επόμενη οθόνη θα χρειαστούν κάποιες ρυθμίσεις στο modem, γι' αυτό πατήστε στο <u>Παράμετροι</u>:

| Ρύθμιση παραμέτρων του μόντεμ                                                                    | ? 🔀   |
|--------------------------------------------------------------------------------------------------|-------|
| Η συσκευή δεν είναι διαθέσιμη (COM1)                                                             |       |
| Μέγιστη ταχύτητα (bps):                                                                          | ~     |
| Πρωτόκοπο μόντεμ                                                                                 | ~     |
| Ζαρακτηριστικά υλικού                                                                            |       |
| 🗌 Ενεργοποίηση ελέγχου ρ <u>ο</u> ής υλικού                                                      |       |
| Ενεργοποίηση ειτέγχου σφαιλμάτων από το μόντεμ                                                   |       |
| Ενεργοποίηση σ <u>υ</u> μπίεσης μόντεμ                                                           |       |
| <ul> <li>Εμφάνιση παραθύρου τερματικού</li> <li>Ενεργοποίηση του <u>η</u>χείου μόντεμ</li> </ul> |       |
|                                                                                                  | Акиро |

Ρυθμίστε τη **μέγιστη ταχύτητα** στα 115200 (και άνω αν γίνεται) και τις υπόλοιπες επιλογές όπως φαίνονται στην εικόνα. Επιστρέψτε στο προηγούμενο παράθυρο από το <u>OK</u>. Συνεχίστε στην επόμενη οθόνη <u>Επιλογές</u>.

| 🖢 Ιδιότητες: TEln                             | et                                                             |                            |                                    | ?              | × |
|-----------------------------------------------|----------------------------------------------------------------|----------------------------|------------------------------------|----------------|---|
| Γενικά Επιλογές                               | Ασφάλεια Δίκτυο                                                | Για πρ                     | οχωρημένους                        |                |   |
| Επιλογές κλήσης<br>Προβολή προ<br>Ερώτηση για | όδου κατά τη σύνδε<br>όνομα και κωδικό η<br>αμβάνεται ο τομέαα | :ση<br>ρόσβασι<br>; σύνδες | ης, πιστοποιητικ<br>της των Windov | кó, кдп.<br>vs |   |
| 💽 Ερώτηση για                                 | τον αριθμό <u>τ</u> ηλεφώ                                      | IVOU                       |                                    |                | , |
| Επιλογές επανάλη<br>Προσπάθειες επα           | ιψης κλήσης<br>νάληψης κλήσης:                                 |                            | 3                                  | *              |   |
| Χρόνος μετα <u>ξ</u> ύ τα                     | υν επαναλήψεων κλι                                             | ήσης:                      | 1 λεπτό                            | ~              |   |
| Ζρόνος αδράνεια                               | ς πριν το κλείσιμο γι                                          | ραμμής:                    | 20 λεπτά                           | *              |   |
| 💽 Επανά <u>λ</u> ηψη κ                        | ιλήσης αν κλείσει η ΄                                          | γραμμή                     |                                    |                |   |
| X. <u>2</u> 5                                 |                                                                |                            |                                    |                |   |
|                                               |                                                                | (                          | ОК                                 | Акиро          |   |

Ακολουθήστε κι εδώ το παράδειγμα στις ρυθμίσεις. Συνεχίστε στη οθόνη με την ετικέτα <u>Ασφάλεια</u> και ελέγξτε πάλι αν οι ρυθμίσεις συμφωνούν με το παράδειγμα που βλέπετε:

| 🍉 Ιδιότητες: TElnet                                                                  | ? 🛛                                                             |  |  |  |
|--------------------------------------------------------------------------------------|-----------------------------------------------------------------|--|--|--|
| Γενικά Επιλογές Ασφάλεια Δίκτ                                                        | υο Για προχωρημένους                                            |  |  |  |
| Επιλογές ασφαλείας<br>Ο [] υπικές (προτεινόμενες ρυθμίσεις]                          |                                                                 |  |  |  |
| Επι <u>κ</u> ύρωση του αναγνωριστικού μου ως εξής:                                   |                                                                 |  |  |  |
| Να επιτρέπεται κωδικός πρόσ                                                          | βασης χωρίς ασφάλεια 🛛 💙                                        |  |  |  |
| Αυτόματη χρήση του ονόμι<br>μου πρόσβασης στα Windo                                  | ατος σύνδεσης και του κωδικού<br>ws (και του τομέα εάν υπάρχει) |  |  |  |
| Απαραίτητη η κρυπτογράφ<br>(αποσύνδεση εάν δεν υπάρ                                  | ηση δεδομένων<br>Ιχει)                                          |  |  |  |
| Ο Για προχωρημένους (προσαρμόσιμες ρυθμίσεις)                                        |                                                                 |  |  |  |
| Για τη χρήση αυτών των ρυθμίσεων απαιτείται<br>η γνώση των πρωτοκόλλων ασφαλείας.    |                                                                 |  |  |  |
| Σύνδεση και δέσμη ενεργειών αλληλεπίδρασης<br>Εμφάνιση παρα <u>θ</u> ύρου τερματικού |                                                                 |  |  |  |
| Εκτέπεση <u>δ</u> έσμης ενεργειών:                                                   | ~                                                               |  |  |  |
|                                                                                      | Επεξεργασία                                                     |  |  |  |
|                                                                                      | ОК Акиро                                                        |  |  |  |

Πατώντας στην ετικέτα Δίκτυο συνεχίστε στη τέταρτη οθόνη:

| 🖕 Ιδιότητες: TElnet 🛛 💽 🔀                                                               |
|-----------------------------------------------------------------------------------------|
| Γενικά Επιλογές Ασφάλεια Δίκτυο Για προχωρημένους                                       |
| Ιύπος διακομιστή σύνδεσης μέσω τηλεφώνου τον οποίο καλείτε:                             |
| PPP: Windows 95/98/NT4/2000, Internet                                                   |
| <u>Ρ</u> υθμίσεις                                                                       |
| Δυτή η σύνδεση χρησιμοποιεί τα εξής στοιχεία:                                           |
| 🗹 🐨 Πρωτόκολλο Internet (TCP/IP)                                                        |
| 🗹 🌉 Πακέτο χρονοδιαγράμματος QoS                                                        |
| <ul> <li>Πρόγραμμα-πείλάτης για Δίκτυα της Microsoft</li> </ul>                         |
|                                                                                         |
| <u>Ε</u> γκατάσταση <u>Κ</u> ατάργηση εγκατάστασης Ι <u>δ</u> ιότητες                   |
| - Περιγραφή                                                                             |
| Επιτρέπει στον υπολογιστή σας να έχει πρόσβαση σε πόρους ενός<br>δικτύου της Microsoft. |
|                                                                                         |
|                                                                                         |
|                                                                                         |
| ОК Акиро                                                                                |

Στην καρτέλα αυτή θα πρέπει να είναι επιλεγμένο το πρωτόκολλο <u>PPP</u> στο **Τύπος διακομιστή** σύνδεσης μέσω τηλεφώνου τον οποίο καλείτε. Στην οθόνη με τα περιεχόμενα που χρησιμοποιούνται θα πρέπει να υπάρχει το <u>Πρωτόκολλο Internet (TCP/IP)</u> όπως φαίνεται στην οθόνη. Αν δεν υπάρχει πατήστε στο <u>Εγκατάσταση</u> και επιλέξτε το από τη λίστα για να εγκατασταθεί. Επιλέξτε το <u>Πρωτόκολλο Internet(TCP/IP)</u> και πατήστε στο <u>Ιδιότητες</u>.

| ιότητες: Πρωτόκολλο Internet (Τ<br>Γενικά                                                                                                 | CP/IP)                                                                                         |
|----------------------------------------------------------------------------------------------------|------------------------------------------------------------------------------------------------|
| Είναι δυνατό να οριστούν αυτόματα ο<br>το δίκτυό σας υποστηρίζει αυτήν τη δι<br>να ζητήσετε από το διαχειριστή του δ<br>ρυθμίσεις του IP. | ι ρυθμίσεις πρωτοκόπλου IP, εάν<br>υνατότητα. Διαφορετικά, πρέπει<br>ικτύου σας τις κατάπληλες |
| 💿 Ἀυτόματη απόδοση διεύθυνσης ΙΓ                                                                                                    | 9                                                                                              |
| Χρήση της παρακάτω διεύ <u>θ</u> υνσης                                                                                                    | :IP:                                                                                           |
| <u>Δ</u> ιεύθυνση IP:                                                                                                    |                                                                                                |
| Προτιμώμενος διακομιστής DNS:<br>Εφεδρικός διακομιστής DNS:                                                                               |                                                                                                |
|                                                                                                    | [ια προχωρημένους]                                                                             |
|                                                                                                    |                                                                                                |
|                                                                                                    |                                                                                                |
|                                                                                                    | ОК Акиро                                                                                       |

Ελέγξτε και επιλέξτε τις ρυθμίσεις ώστε να είναι ίδιες μ' αυτές του παραθύρου. Πατήστε το <u>ΟΚ</u> σ' αυτό και σ' όλα τα ανοικτά παράθυρα για να επιστρέψετε.